## **Using Microsoft Windows Snipping Tool**

- 1. Click on the Windows icon on your Taskbar, or click in the Windows key on your keyboard.
- 2. Start to type **snipping**.

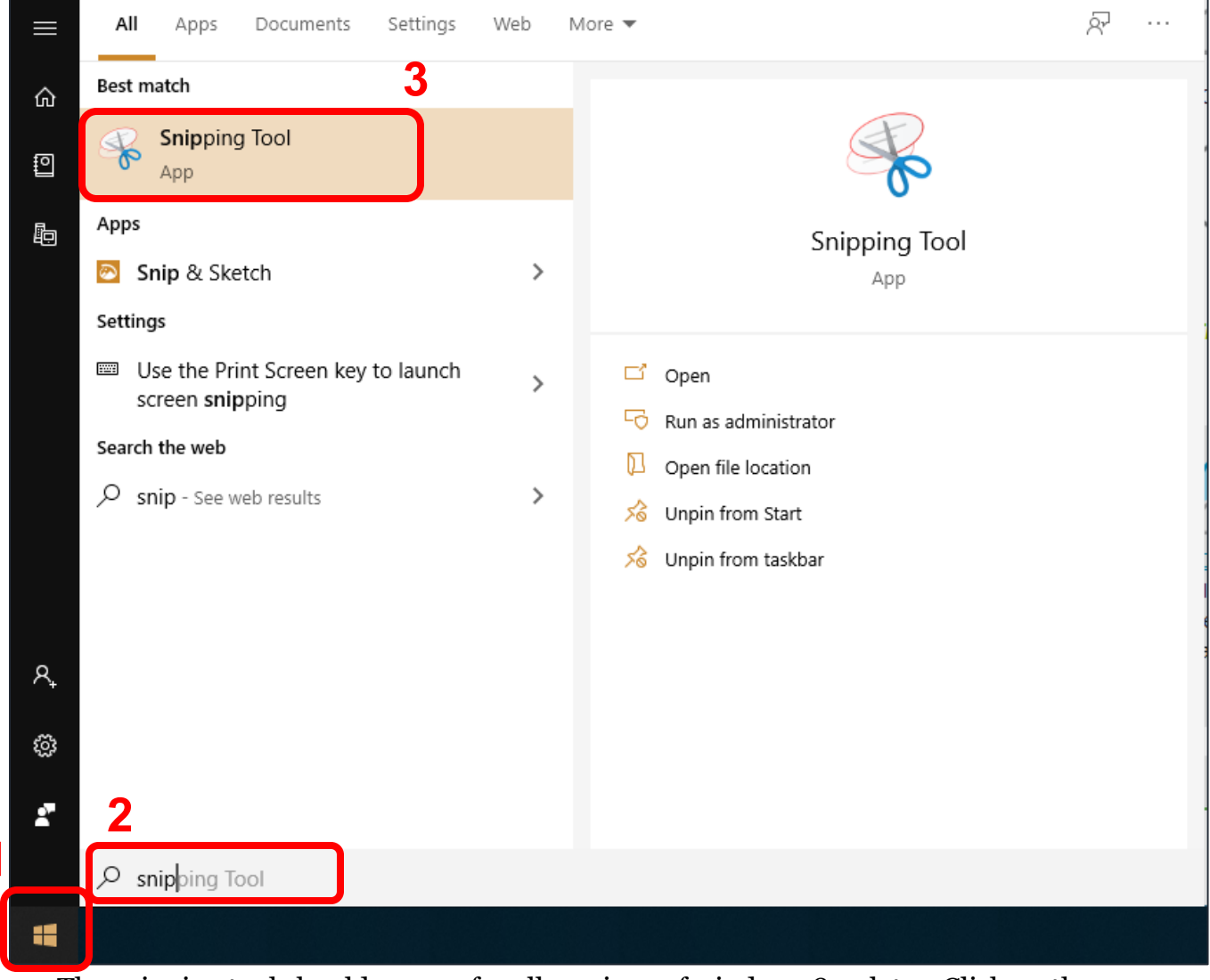

- 3. The snipping tool should appear for all versions of windows 8 or later. Click on the **Snipping Tool** icon.
- 4. The Snipping Tool window opens. Click on the **Mode** button.
- 5. Select Window Snip.
- 6. Click New.

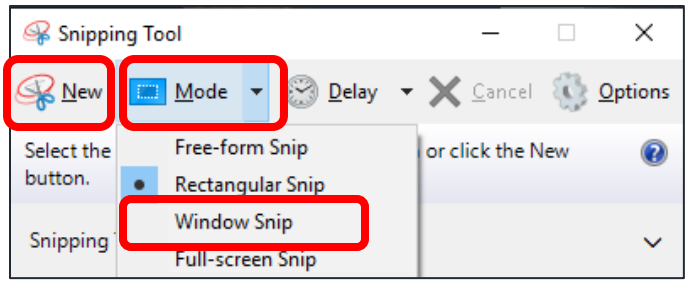

 Your screen becomes cloudy and a red box appears around the open window you are hovering over. Click to select the window or error message you want to capture.

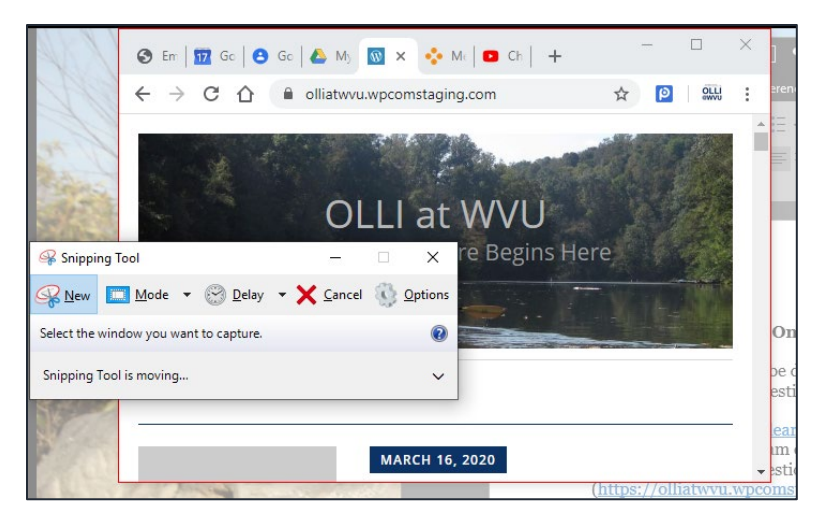

- 8. The captured window appears. Click File and Save or the Save icon.
- 9. Note precisely where the picture is being saved, then give the picture a name.
- 10. You can now attatch this screen capture to an email message or put it in a word document.

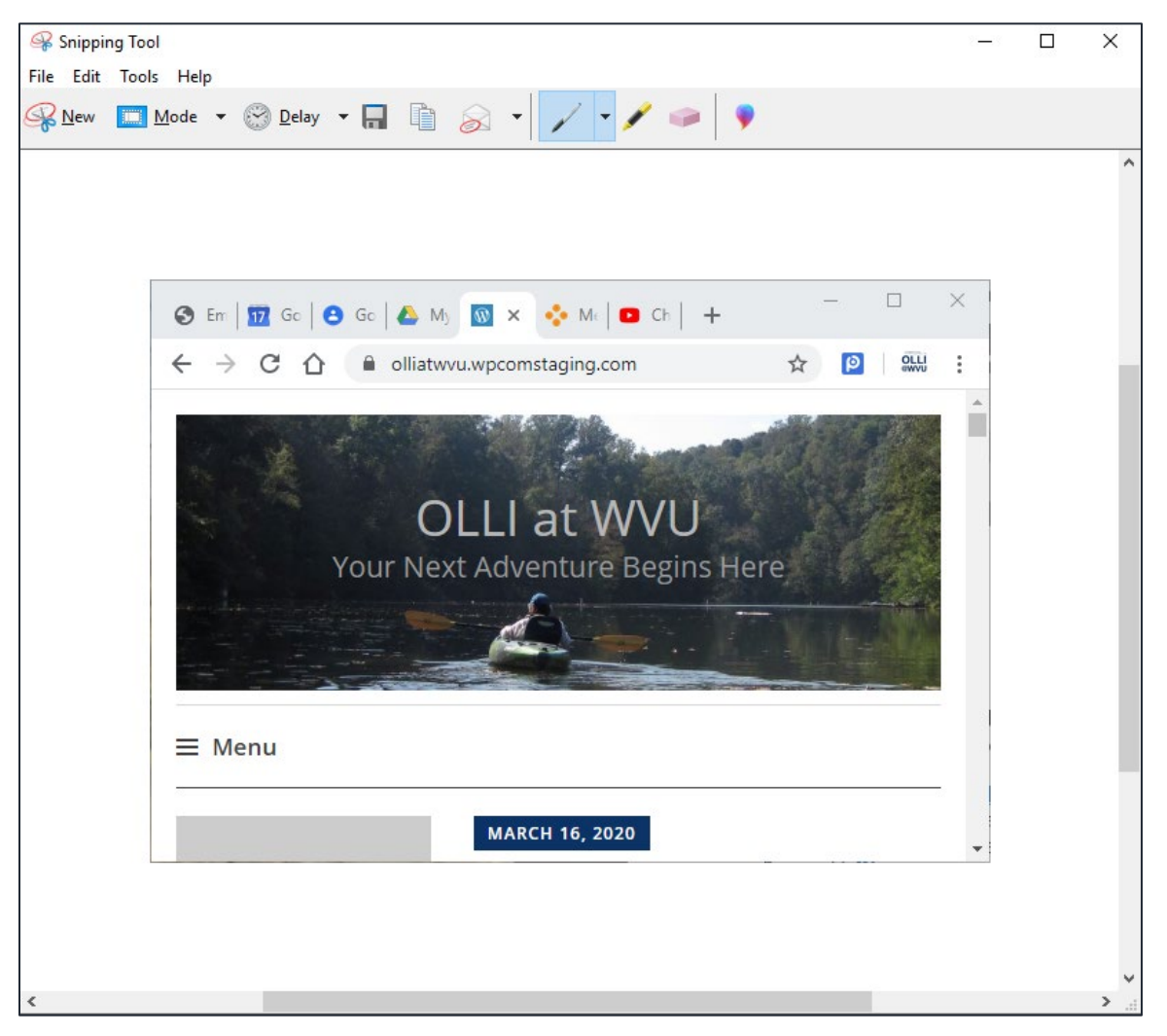